# Intermediate Game Production

using Sc

## Game Over

By the end of each task I should know how to...

Task 1 - end a game using the broadcast block or the timer.

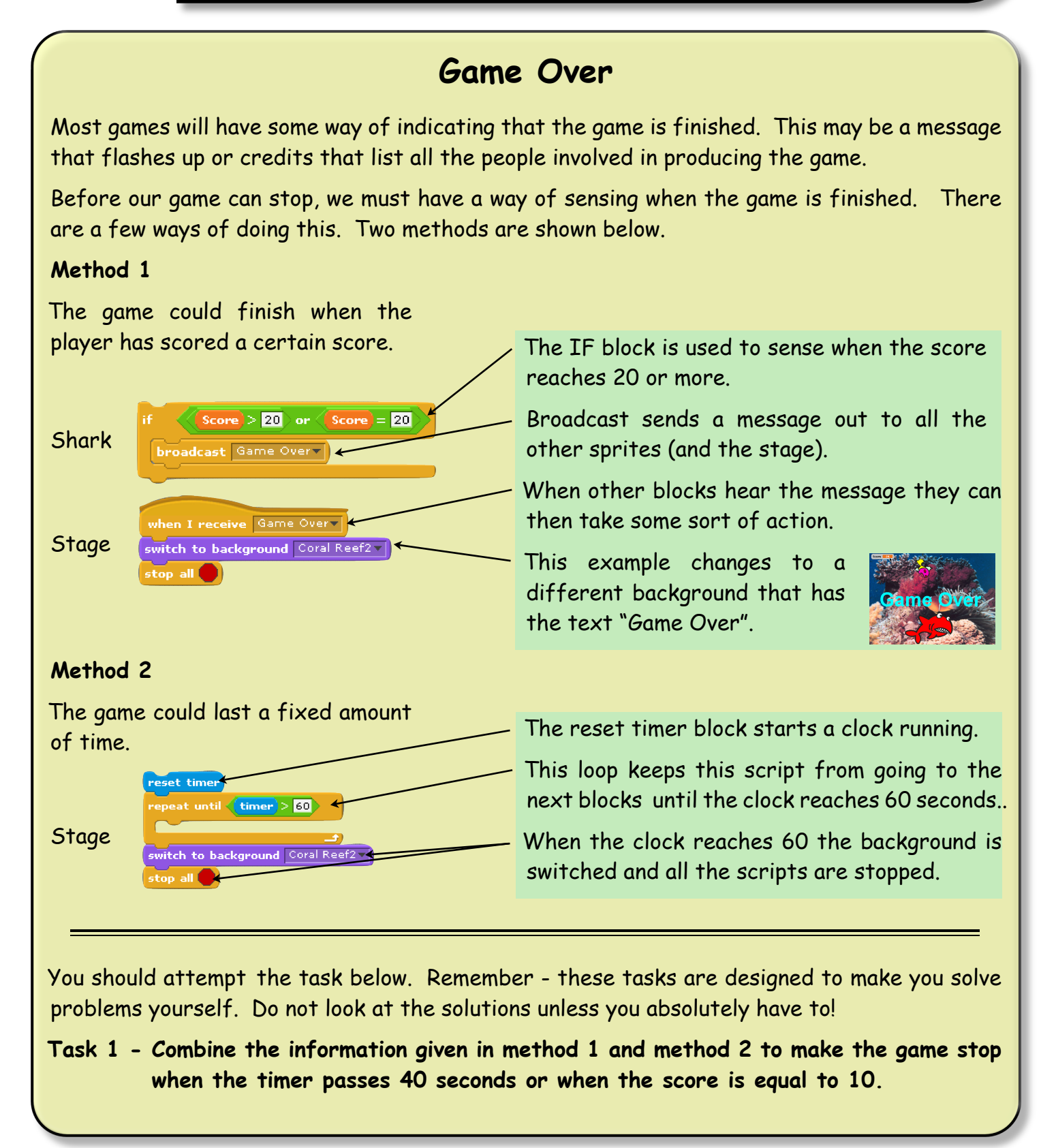

## Game Over

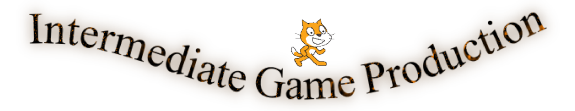

### Game Over (solutions)

#### Task 1

The important part of this task is to be able to untangle the logic behind the problem.

Read the problem carefully and you will see that the game is to finish when.

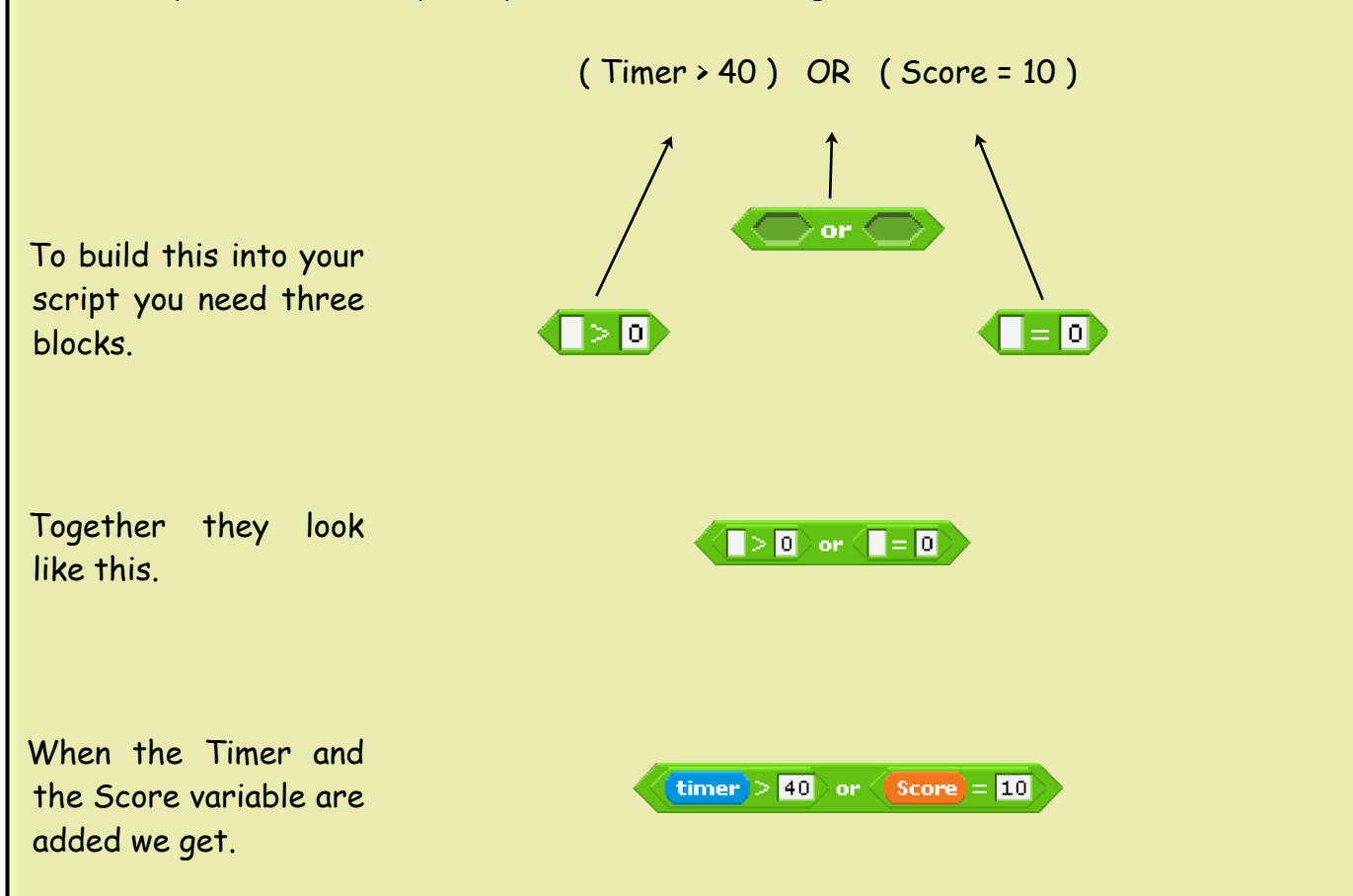

This can be used, as you were shown in Method 2, to make the Stage script loop until one or the other statement is true.

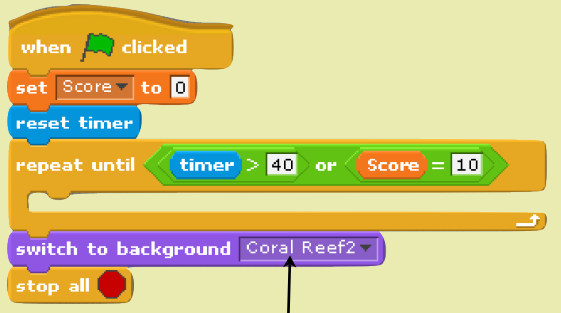

Remember, you will have to Import a second background that the game can switch to when it finishes.

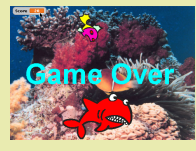